#### STEP 1: acess the easychair system: <u>https://easychair.org</u>

- Click Login (if you already have an easychair account)
- Click Signup (if you have not yet an easychair account):

+ This will take you to a new web page. Type the two words that you see in the image and click on "Continue". If you type the words correctly you will be asked to fill out a simple form with your personal information.

- + After submitting the form, EasyChair will send you an email with a link to create an account.
- + You will now be able to log-in easychair System

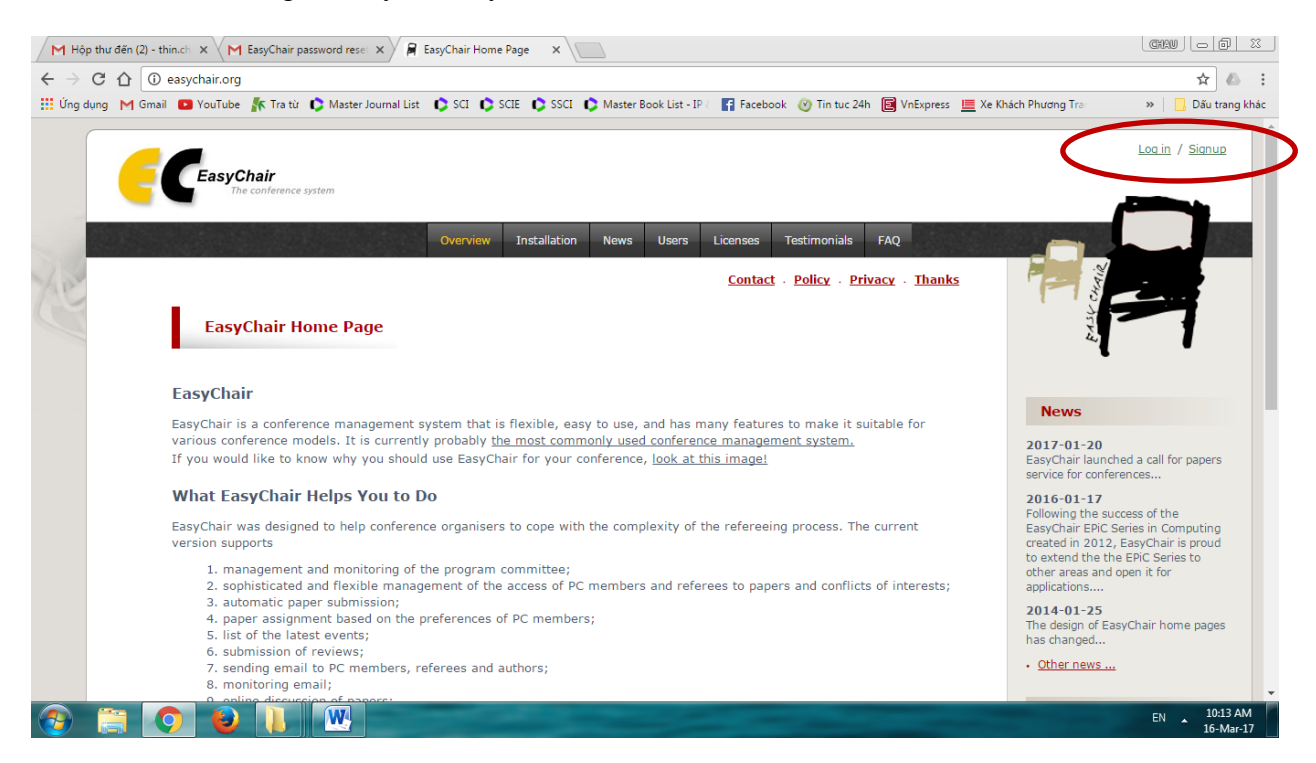

After Login, you will see interface of system as photo's been shown below:

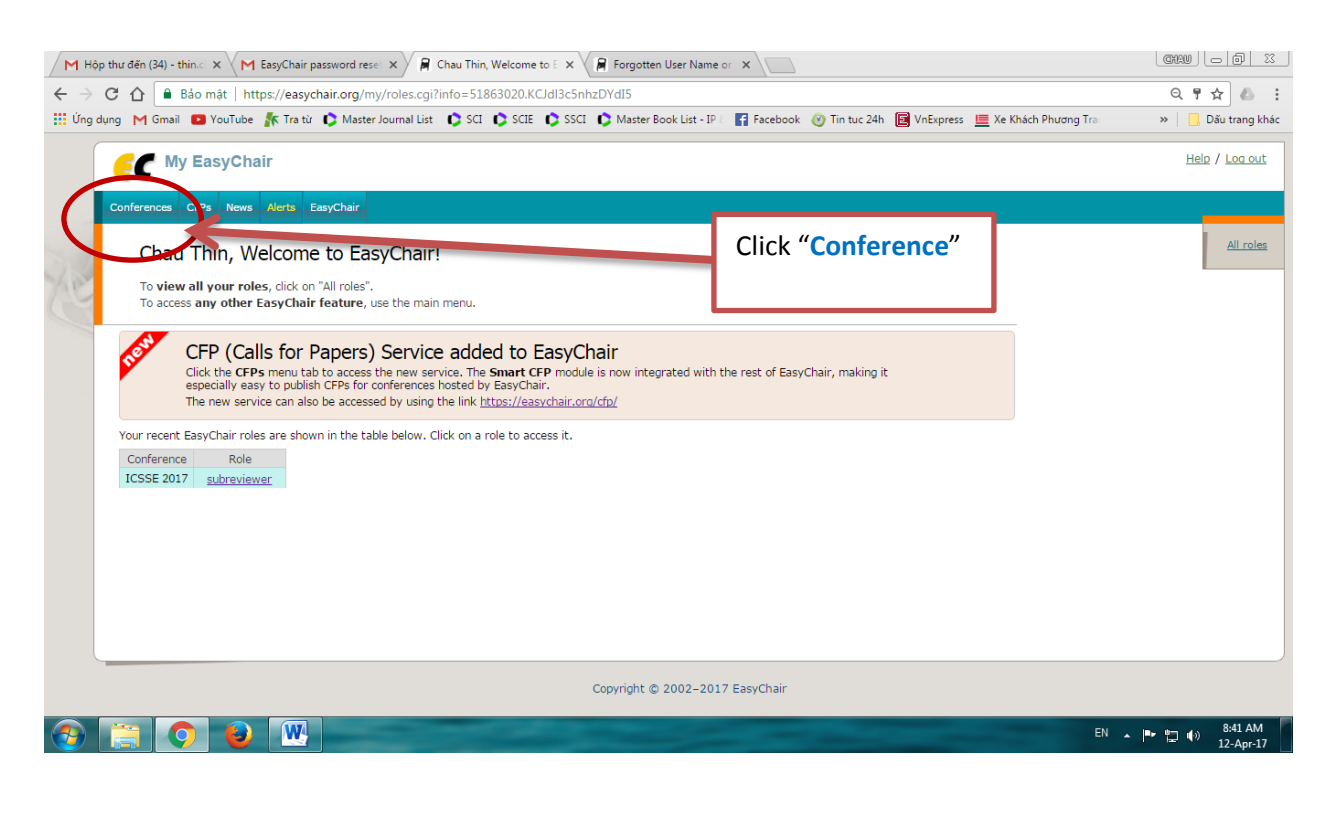

### Next step:

| M Hộp thư đến (34) - thin.: X M EasyChair password rese: X A My Conferences X R Forgotten User Name or X                                                                                                    |                              |
|----------------------------------------------------------------------------------------------------|------------------------------|
| ← → C ☆ a Bảo mật   https://easychair.org/my/conferences.cgi?a=14308238                                                                                                    | ९☆ 💧 :                       |
| 👯 Úng dung M Gmail 🖸 YouTube 👫 Tra từ 🗘 Master Journal List 🜔 SCI 🜔 SCE 🌔 SSCI 🖒 Master Book List - P : 👔 Facebook 🛞 Tin tuc 24h 🥃 VnExpress 🗮 Xe Khách Phương Tra                                                                                                    | » 📙 Dấu trang khác           |
| <b>G</b> My EasyChair                                                                                                    | Help / Log out               |
| Conferences CFP3 News Alerts EasyChair                                                                                                    |                              |
| My Conferences                                                                                                    | <u>My roles</u>              |
| This page shows conferences you have been involved in EasyChair.<br>If you <b>cannot find here what you are looking for</b> , <u>try this page explaining common problems</u> ,<br>If you would like to <b>view your roles</b> instead, click on "My roles".                                                                                            |                              |
| CFP (Calls for Papers) Service added to EasyChair<br>Click the CPPs menu tab to access the new service. The Smart CPP module is now integrated with the rest of EasyChair, making it<br>especially easy to publish CPPs for conferences hoted by EasyChair.<br>The new service can also be accessed by using the link <u>https://easychair.org/cfp/</u> |                              |
| To access a conference, click on its acronym<br>Color explanation, active conference, expired conference.                                                                                                    |                              |
|                                                                                                    |                              |
| Copyright © 2002–2017 EasyChair                                                                                                    |                              |
| https://essychair.org/my/conterence.cg/1a=143/82/38/cont=xcsse.2017/specialsess                                                                                                    | ▲ 📭 🛱 🕪 8:46 AM<br>12-Apr-17 |

#### Next step:

| M Hộp thư đến (35) - think x M EasyChair password resel x 🛱 ICSSE 2017 (2017 IEEE In x 💦 Nghĩa của từ Choose - Ti x                                                                                    |                                 |
|----------------------------------------------------------------------------------------------------|---------------------------------|
| ← → C û â Bảo mật   https://easychair.org/my/conference.cgi?a=14308238;conf=icsse2017                                                                                                    | ९☆ 🍐 :                          |
| 📅 Úng dụng M Gmail 🖪 YouTube 🏌 Tra từ 🗘 Master Journal List 🗘 SCI 🗘 SCIE 🗘 SSCI 🗘 Master Book List - IP 🛛 🚮 Facebook 🛞 Tin tuc 24h 📓 YnExpress 🗮 Xe Khách Phương Tra                                   | » 📃 Dãu trang khác              |
| C My EasyChair                                                                                                    | Help / Log out                  |
| Conferences CFPs News Alerts EasyChair                                                                                                    |                                 |
| ICSSE 2017 (2017 IEEE International Conference on System Sc<br>You can log in ICSSE 2017 using of the subreviewer<br>• subreviewer<br>This Conference to a full for papers on the EasyChair Smart CFP: |                                 |
| view call for papers                                                                                                    |                                 |
|                                                                                                    |                                 |
|                                                                                                    |                                 |
|                                                                                                    |                                 |
|                                                                                                    |                                 |
|                                                                                                    |                                 |
| Copyright © 2002–2017 EasyChair                                                                                                    |                                 |
|                                                                                                    | 8:57 AM<br>8:57 AM<br>12-Apr-17 |

## Next step:

| M Hộp thư đến (3) - thin.ch 🗙 M EasyChair password rese 🔅    | < 🏹 My Review Requests for 🛛 🗙 🌾 Kêt quả tìm - Từ điển Việ 🗙 🌾 Nghĩa của từ Interface - 🗆 🗙 📃               |                               |
|--------------------------------------------------------------|----------------------------------------------------------------------------------------------------|-------------------------------|
| ← → C ☆ 🔒 Bảo mật   https://easychair.org/confe              | erences/subreviewer.cgi?a=14308171                                                                          | ☆ 🕹 :                         |
| 🛗 Ứng dụng 🛛 M Gmail 💶 YouTube 🏌 Tra từ 🌔 Master Jou         | imal List 🗘 SCI 🗘 SCIE 🗘 SSCI 🗘 Master Book List - IP 🛛 🗗 Facebook 🎯 Tin tuc 24h 📴 VnExpress 💻 Xe Khách Phu | ương Tra 🛛 🔹 📙 Dấu trang khác |
| C ICSSE 2017 (subreviewe                                     |                                                                                                    | Help / Log out                |
| Review requests ICSSE 2017 CFP News                          | Alerts EasyChair                                                                                            |                               |
| My Review Requests for The table below shows all your review | ICSSE 2017<br>requests. To work with a request, click on a submission number.                               |                               |
| authors                                                      | title                                                                                                    | PC member                     |
| 103 Trung Do and Pham Son Minh                               | Pulsed cooling control for improving the part warpage                                                       | Thin Chau Ngoc                |
| 105 H at Vo                                                  | OPTIMIZATING POWER CONSUMPTION USING MULTI-BIT FLIP-FLOP TECHNIQUE IN TETRIS GAME ON FPGA                   | Thin Chau Ngoc                |
| Click the ID of                                              | paper.                                                                                                    |                               |
|                                                              |                                                                                                    |                               |
|                                                              |                                                                                                    |                               |
|                                                              | Copyright © 2002-2017 EasyChair                                                                             |                               |
| 📀 📋 📀 🕹 🚺 💌                                                  |                                                                                                    | EN 10:26 AM<br>16-Mar-17      |

#### **Next step:**

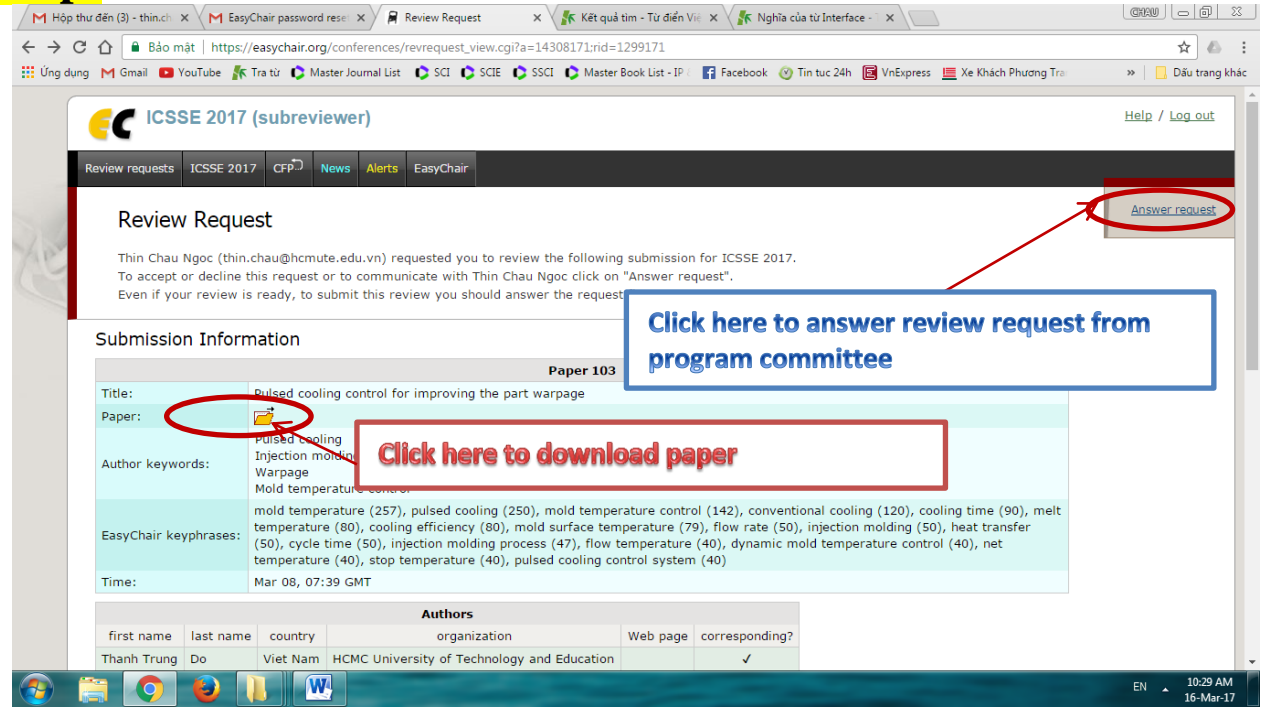

#### Next step:

After you click "Answer request", if you :

- Agree to review: in this case you should select "I agree". The message is optional.
- *Not agree to review:* In this case you should select "I do not agree". **The message is optional**, however, you may think of suggesting names of other potential reviewers.
- Postpone your decision: Select "I will decide later".

Then click the red button "Select and/or send message"

| M Hộp thư đến (3) - thín.ch x M EasyChair password rese: x Review Request x Kết quả tim - Từ điển Vii: x Kết quả từ Interface - x                                                                                                    | CHAI |               | ) <u>53</u>  |
|----------------------------------------------------------------------------------------------------|------|---------------|--------------|
| 🗧 🔶 🖸 🏠 🔓 Bảo mặt   https://easychair.org/conferences/revrequest_answer.cgi?rid=1299171:a=14308171                                                                                                    |      | 0 ☆           | 6 E          |
| 🔡 Úng dụng 🛛 M Gmail 🖪 YouTube 🎊 Tra từ 🗘 Master Journal List 🗘 SCI 🗘 SCI 🗘 SCI 🗘 Stater Book List - IP 🛛 🛐 Facebook 🧭 Tin tuc 24h 📓 VnExpress 💻 Xe Khách Phurgng Tra                                                                                                    | »    | 📙 Dấu tran    | ng khác      |
| Review requests ICSSE 2017 CPP-1 News Alerts EasyChair   Review Request   To answer the review request you should choose the appropriate action and edit a message to Thin Chau Ngoc. The message will be san by email to Thin Chau Ngoc with a copy to you. Only Thin Chau Ngoc and you will have access to the text of the message. If you choose not to send the message, Thin Chau Ngoc will receive a notification about your decision.                                                                                                    |      |               |              |
| You can choose one of the following actions.   Agree to review   In this case you should select "1 do not agree". The message is optional, however, you may think of suggesting names of other potential reviewers.   Select "1 will decide later". The message is optional, however, you may think of suggesting names of other potential reviewers.   Select "1 will decide later". The message is optional, however, you may think of suggesting names of other potential reviewers.   Select "1 will decide later". The message is optional, however, you may think of suggesting names of other potential reviewers.   Subject: Your review request for ICSSE 2017 submission 103   Writte text here. Example: I   Message:   I agree to review it   I will decide later   The mame specified for you by Thin Chau Ngoc is not the same as the name associated with your account.   P Resention Chau |      |               |              |
|                                                                                                    | EN   | 10:35<br>16-M | AM<br>lar-17 |

#### Next step:

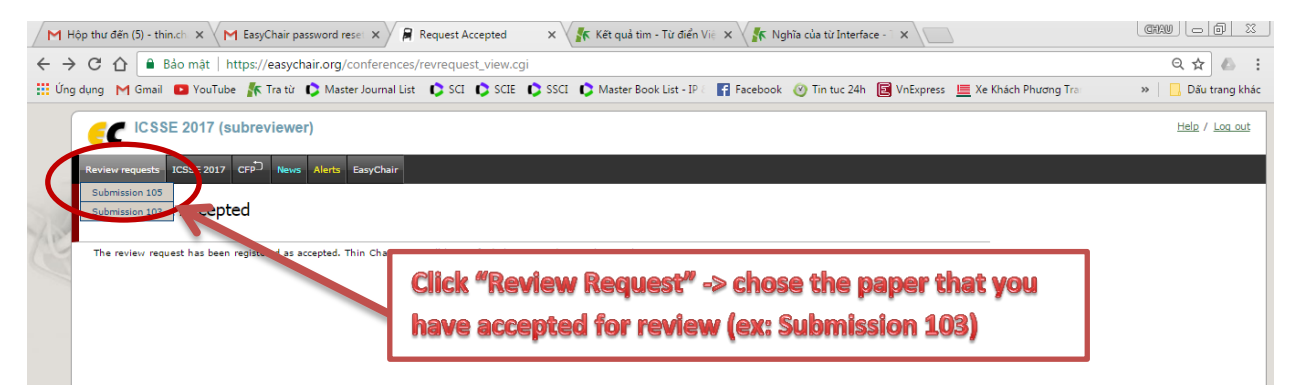

#### Next step:

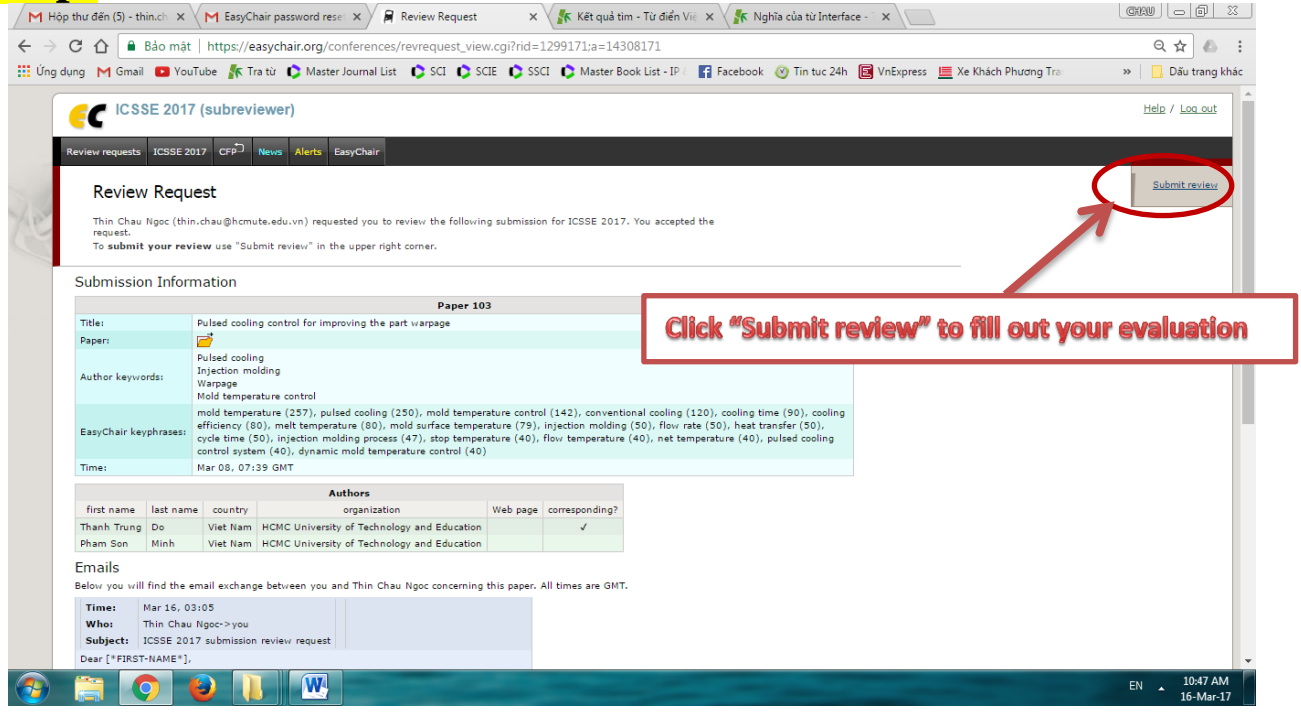

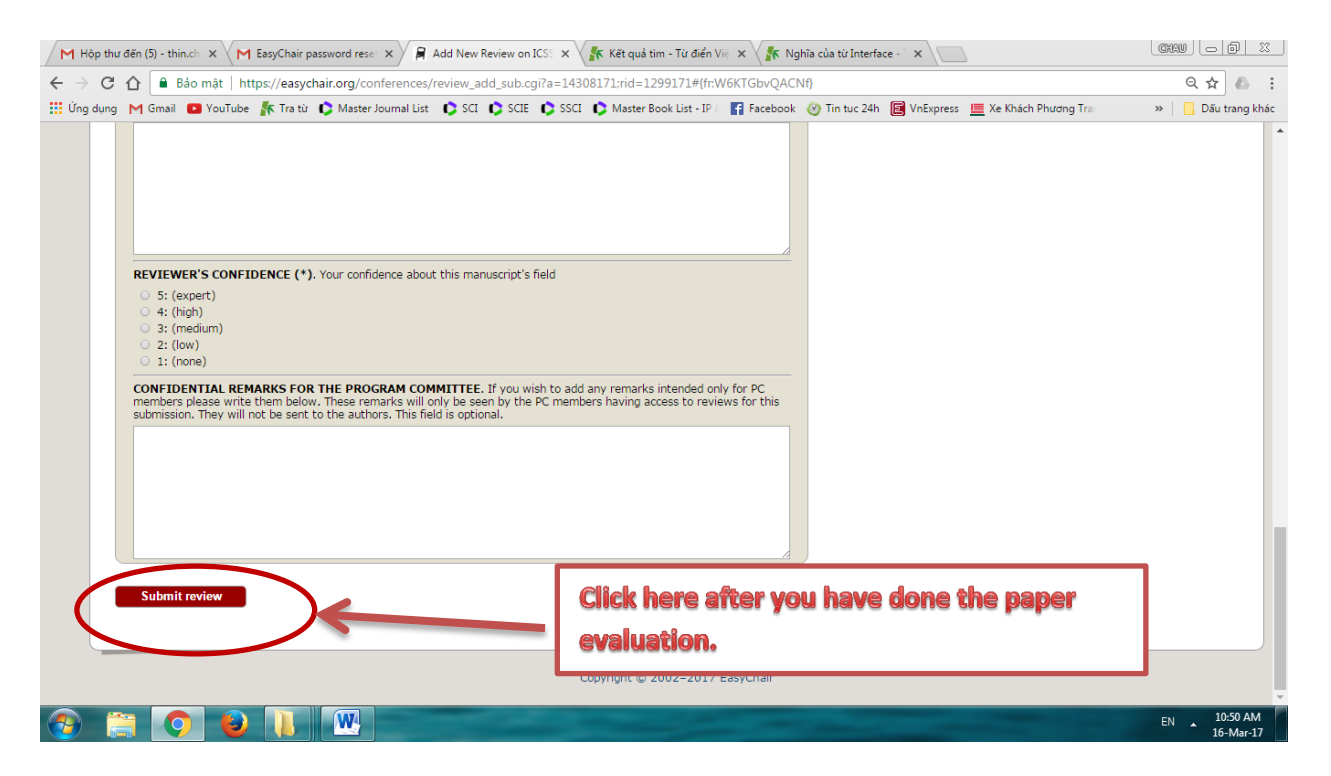

# **DONE!**

# And continue to review other paper.